# 2021(令和3)年度 横浜市立大学

一般選抜(前期日程·後期日程) 公募制学校推薦型選抜

## インターネット出願の流れ

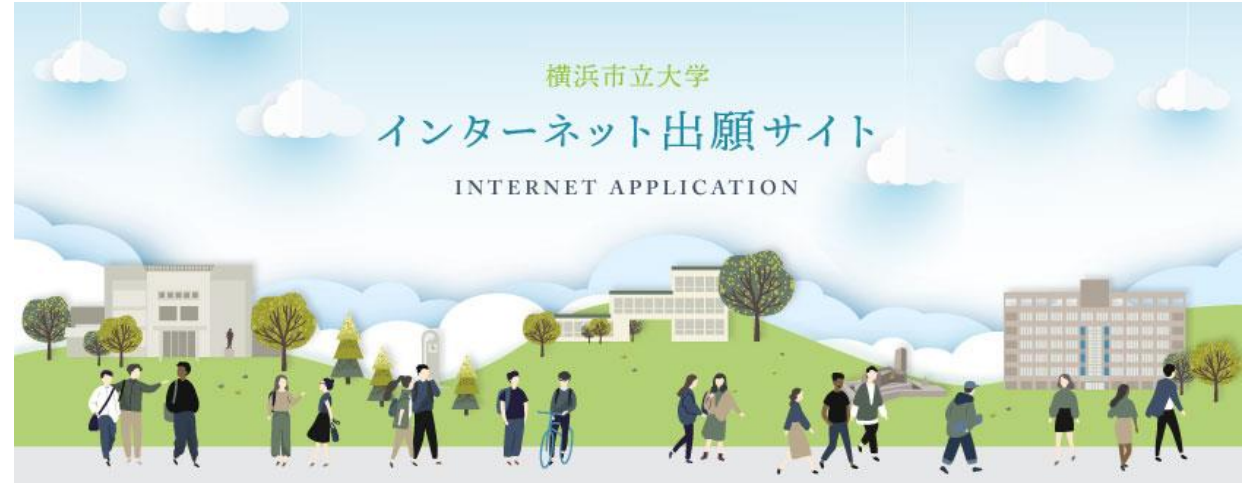

横浜市立大学一般選抜・公募制学校推薦型選抜において、2021(令和3)年度入試よりインターネット 出願を開始します。

インターネット出願サイトおよび学生募集要項をよく確認のうえ、準備、手続きをしてください。 (学生募集要項は12月上旬、インターネット出願サイトは12月中旬に公開の予定です。)

●2021(令和3)年度公募制学校推薦型選抜·一般選抜日程

|                | WEB登録期間                             | 出願期間<br>(出願書類郵送期間)                              | 試験日                         | 合格発表日             |
|----------------|-------------------------------------|-------------------------------------------------|-----------------------------|-------------------|
| 公募制<br>学校推薦型選抜 | 2021年1月5日(火)<br>~<br>2021年1月22日(金)  | 2021年1月12日(火)<br>~<br>2021年1月22日(金)<br>【17時 必着】 | 大学入学共通<br>テスト               | 2021年<br>2月16日(火) |
| 一般選抜<br>【前期日程】 | 2021年1月18日(月)<br>~<br>2021年2月 5日(金) | 2021年1月25日(月)<br>~<br>2021年2月 5日(金)<br>【17時 必着】 | 2021年<br>2月25日(木)<br>26日(金) | 2021年<br>3月10日(水) |
| 一般選抜<br>【後期日程】 | 2021年1月18日(月)<br>~<br>2021年2月 5日(金) | 2021年1月25日(月)<br>~<br>2021年2月 5日(金)<br>【17時 必着】 | 2021年<br>3月12日(金)           | 2021年<br>3月20日(土) |

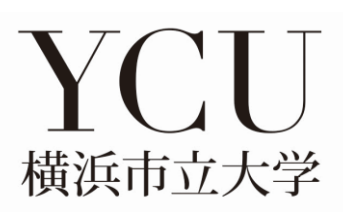

## インターネット出願の流れ

| 出願完了ま                                     | での流れは、以下の通りです                                                                                                    |
|-------------------------------------------|----------------------------------------------------------------------------------------------------|
| STEP 1                                    | STEP 2 STEP 3 STEP 4 STEP 5 STEP 6                                                                                                    |
| 事前準備                                      | 出願サイトに<br>アクセス 登録 入学検定料の 必要書類の 出願完了 受験票の<br>印刷                                                                                                    |
| STEP                                      | 事前準備                                                                                                    |
| │ <u>1</u>                                | インターネットに接続されたパソコン、プリンターなど<br>を用意してください。(スマートフォン、タブレットは非推奨)<br>必要書類※は、発行まで時間を要する場合があります。<br>早めに準備を始め、出願前には必ず手元にあるように<br>しておいてください。<br>※必要書類…調査書、写真、大学入学共通テスト成績請求票など          |
| STEP                                      | インターネット出願サイトにアクセス                                                                                                    |
| 2<br>~~~~~~~~~~~~~~~~~~~~~~~~~~~~~~~~~~~~ | インターネット<br>出願サイト https://e-apply.jp/e/ycu/<br>または、<br>大学ホームページ https://www.yokohama-cu.ac.jp/<br>からアクセス                                                                     |
|                                           |                                                                                                    |
| STEP                                      | 出願内容の登録                                                                                                    |
| 3                                         | 画面の手順や留意事項を必ず確認して、画面に従って必要事項を入力してください。<br>「「など、自分が登録した内容確認、<br>入学志願票の出力ができます。                                                                                               |
|                                           |                                                                                                    |
|                                           | ① 試験区分、志望学部・<br>② 個人情報(氏名・住所等)<br>学科等<br>② 個人情報(氏名・住所等)<br>② 個人情報(氏名・住所等)<br>② 個人情報(氏名・住所等)<br>受付番号(12桁)は必ず控えてください。<br>出願情報を確認する場合と、出願書類を<br>● ペイジー対応銀行ATM<br>● ペイジー対応銀行ATM |
|                                           | 入学検定料の支払い方法で「コンビニエンスストア」または「ペイジー対応銀行ATM」を選択された方は、支払い方法の<br>選択後に表示されるお支払いに必要な番号を下記メモ欄に控えたうえ、通知された「お支払い期限」内にコンビニエンス<br>ストアまたはペイジー対応銀行ATMにてお支払いください。                           |
|                                           | セブン・イレブンの場合   ローソン、ミニストップ、ファミリーマート、     払込票番号   ・・・・・・・・・・・・・・・・・・・・・・・・・・・・・・・・・・・・                                                                                        |
|                                           | ディリーヤマザキ、セイコーマートの場合 ×モ(6桁)   オンライン決済<br>番号メモ(11桁) 収納機関番号<br>(5桁) 5 8 0 2 1 ※収納機関番号は、ペイジーで<br>お支払いの際に必要となります。                                                                |
|                                           | 申込登録完了後に確認メールが送信されます。メールを受信制限している場合は、送信元(@e-apply.jp)からのメール受信を<br>許可してください。 ※確認メールが迷惑フォルダなどに振り分けられる場合がありますので、注意してください。                                                      |

申込登録完了後は、登録内容の修正・変更ができませんので誤入力のないよう注意してください。ただし、入学検定料支払い前であれば正しい出願 内容を再登録することで、実質的な修正が可能です。

※「入学検定料の支払い方法」でクレジットカードを選択した場合は、出願登録と同時に支払いが完了しますので注意してください。

Π

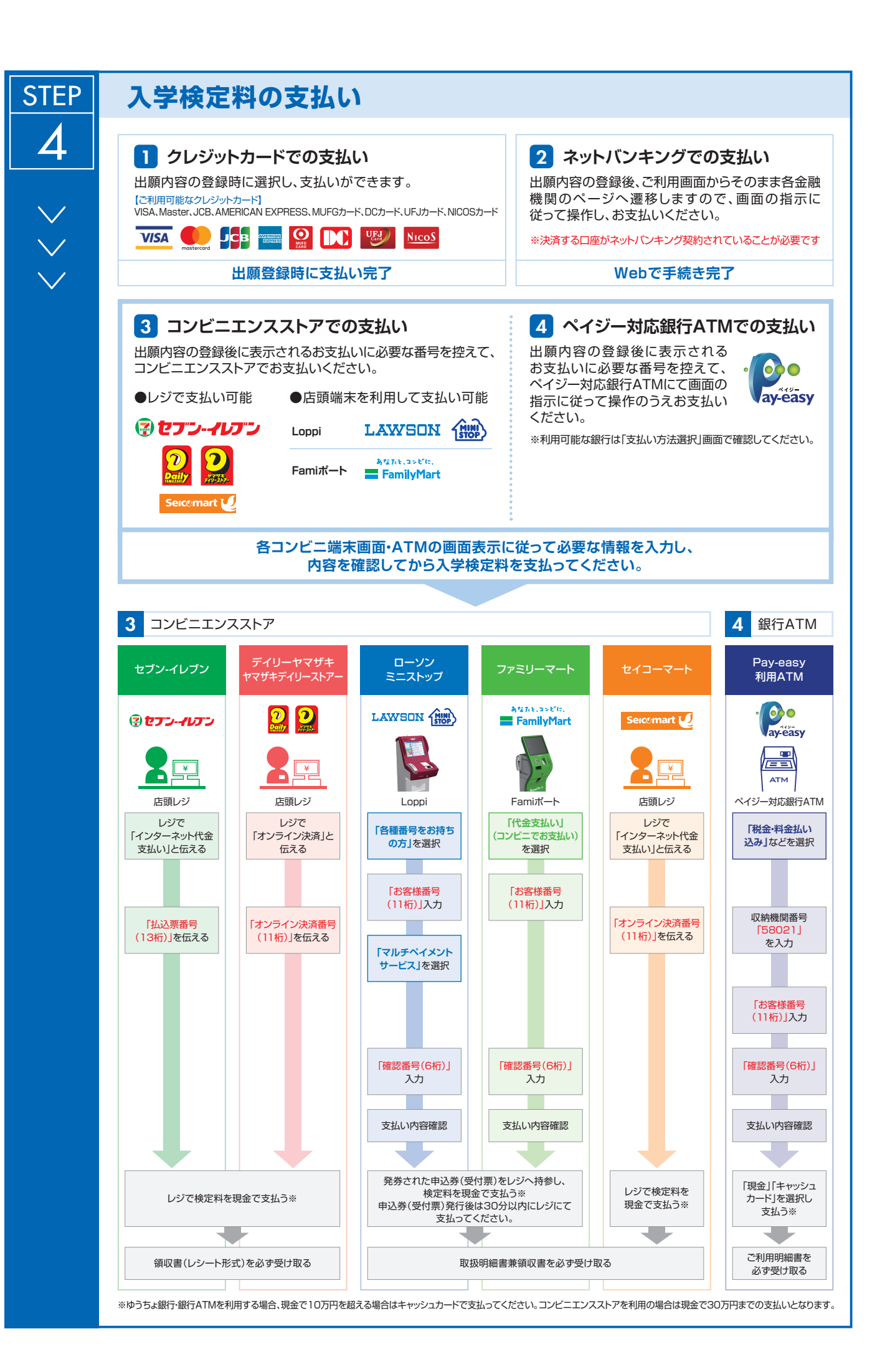

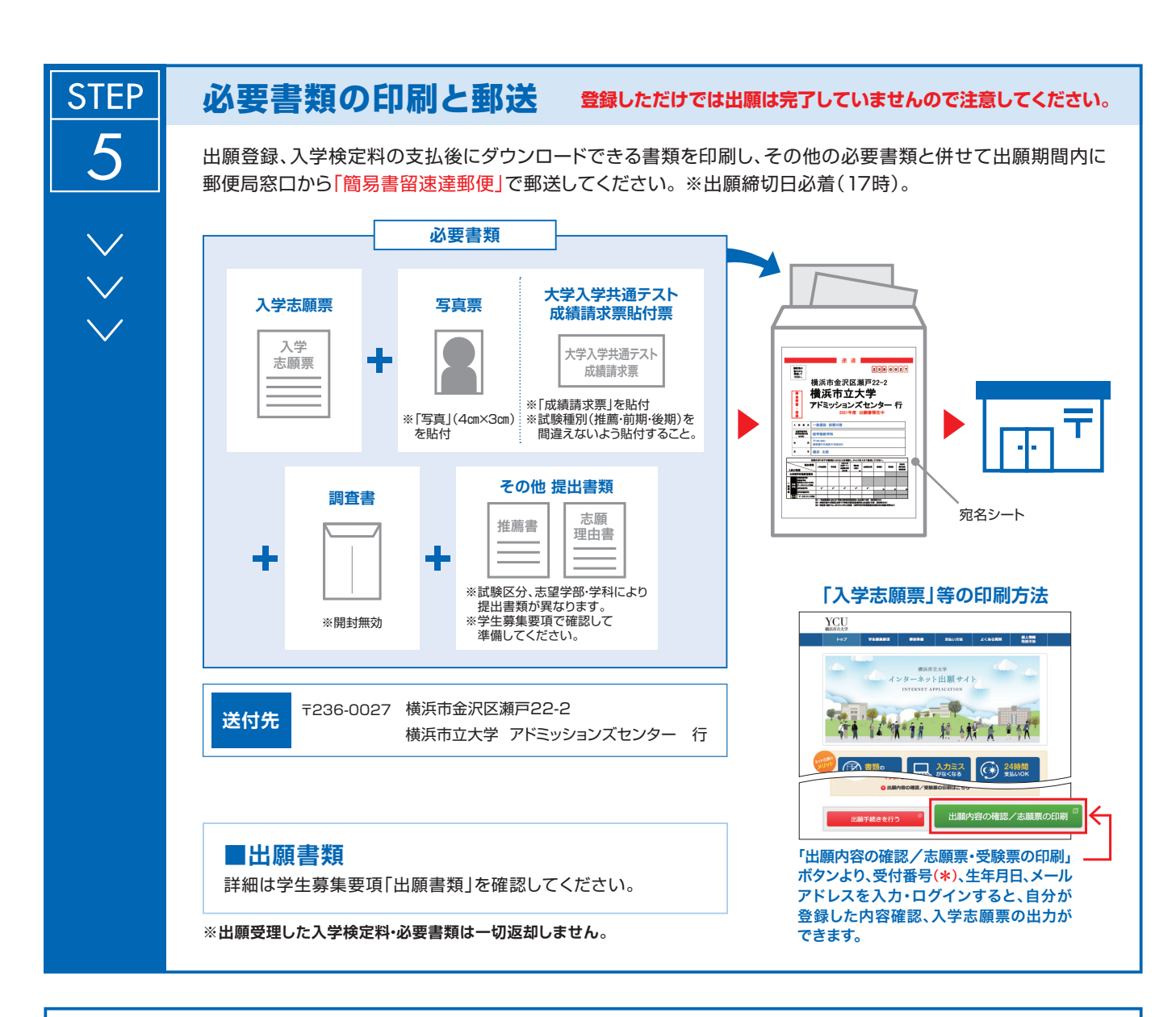

### 〈出願完了〉

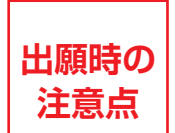

出願はインターネット出願サイトでの登録完了後、入学検定料を支払い、必要書類を郵送して完了となります。登録が完了しても出願書類の提出期限に書類が届かなければ出願を受理できませんので注意して ください。

インターネット出願は24時間可能です。ただし、出願登録は出願締切日17時まで、入学検定料の支払いは出願締切日まで(営業時間はコンビニエンス ストアやATMなど、施設によって異なります)、必要書類の郵送は出願締切日必着(17時)です。ゆとりを持った出願を心がけてください。

#### 

【印刷に関する注意事項】 受験票は必ずA4用紙に片面・カラー印刷してください。